# **Advantech AE Technical Share Document**

| Date               | 2024/1/19                              | SR#                                                    | 1-4287664771                 |  |  |  |  |
|--------------------|----------------------------------------|--------------------------------------------------------|------------------------------|--|--|--|--|
| Category           | □FAQ ■SOP                              | <b>Related OS</b>                                      | N/A                          |  |  |  |  |
| Abstract           | How to Send WISE-4                     | How to Send WISE-4000 IO Data to ThingsBoard via MQTT? |                              |  |  |  |  |
| Keyword            | WISE, Mosquitto, clo<br>device         | oud upload, pu                                         | sh notification, control end |  |  |  |  |
| Related<br>Product | WISE-40XX series, WISE-42XX, WISE-44XX |                                                        |                              |  |  |  |  |

#### Problem Description:

This document shows that how to connect with ThingsBoard with WISE-4000 iSensingMQTT service.

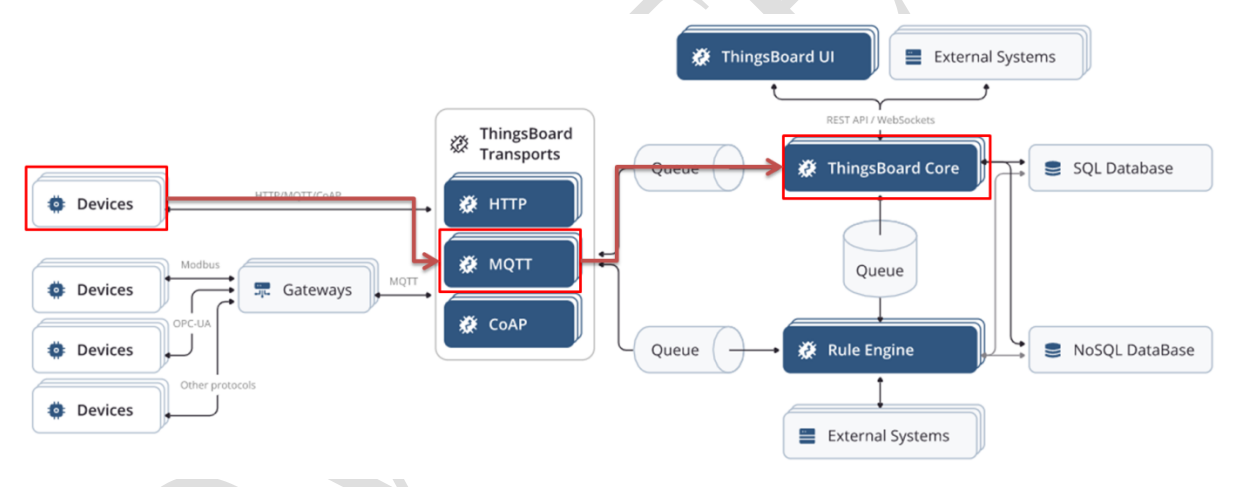

Figure. Flow chart captured from ThingsBoard.

#### Brief Solution - Step by Step:

Requirement:

The firmware versions of WISE-4000 models are shown as in bellow table.

| Model Name    | Firmware Version | Firmware Status  |
|---------------|------------------|------------------|
| WISE-4010/LAN | Does not support | Does not support |
| WISE-4050/LAN |                  |                  |
| WISE-4060/LAN |                  |                  |
| WISE-4012     | A2.02 B05        | Beta version     |
| WISE-4012E    | A2.02 B05        | Beta version     |
| WISE-4050     | A2.02 B05        | Beta version     |
| WISE-4051     | A2.02 B06        | Beta version     |
| WISE-4060     | A2.02 B05        | Beta version     |

### ADVANTECH Enabling an Intelligent Planet

- Step 1. Log-in ThingsBoard. https://cloud.thingsboard.io/login
- Step 2. Create a device group. (Or you can just create a device)

|                        | Current subscription (ThingsBoard Cloud Maker)<br>Status (Trial ends on the Jan 27, 2021) C: A C Will Yen<br>Tenant administrator |  |
|------------------------|----------------------------------------------------------------------------------------------------|--|
| 🗥 Alarms               | هَ All هَ Groups                                                                                                    |  |
| III Solution templates | Device groups I + C Q                                                                                                    |  |
| Entities               | Created time ↓         Name         Description         Public                                                                    |  |
| Assets                 | 2023-12-28 09:29:47 All                                                                                                    |  |
| 🖬 Entity views         |                                                                                                    |  |
| 2 Customers            |                                                                                                    |  |
|                        | Add entity group<br>1 Entity group details<br>2 Share entity group<br>Optional<br>Mame<br>AEtest<br>3<br>Description<br>*         |  |
|                        | Next: Share entity group                                                                                                    |  |

Step 3. Goto "Device groups / Devices" section. Click "+" button and create a device with the name "WISE-4050".

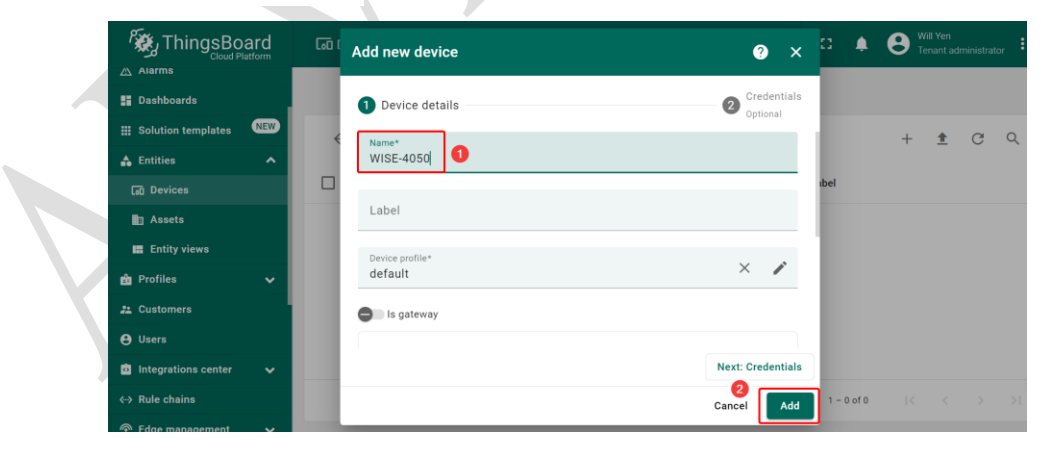

## AD\ANTECH Enabling an Intelligent Planet

- Step 4. Once device created, open its details and click "Manage credentials". Copy autogenerated access token from the "Access token" field. Please save this device token. It will be referred to later as **\$ACCESS\_TOKEN**.
- Step 5. Click "Copy Device ID" in device details to copy your device id to the clipboard.Paste your device id to some place, this value will be used in further steps.

| Control Address     Control Address     Control Addres                                                                                                    |                    |                     |           |                                                                              |          |                                  |
|----------------------------------------------------------------------------------------------------|--------------------|---------------------|-----------|------------------------------------------------------------------------------|----------|----------------------------------|
| A Aurms<br>Solution templats<br>C Altest: Devices A<br>C Totalies<br>C Device<br>C Portices<br>C Device Credentials<br>yee<br>C Credentials type<br>Access token X.509 MQTT Basic<br>Access token X.509 MQTT Basic<br>Access token*<br>Dx<br>P2Hb<br>3 Cancel Save                                                                                                    |                    | ӣ Dev > ӣ Gro       | > 🗔 AEt   | subscription ThingsBoard Cloud Maker<br>Status Trial ends on the Jan 27, 202 | 4 12 (   | Will Yen<br>Tenant administrator |
| <pre>\$ Debulands templats \$</pre>                                                                                                    | 🗥 Alarms           | Loo All             | 🗔 Groups  |                                                                              |          |                                  |
| Solution template with the solution template with template with template with template template tem | Dashboards         |                     |           |                                                                              |          |                                  |
| Credentials type     Credentials type     Credentials     Credentials type     Credentials     Credentials           | Solution templates | ← AEtest: Devices   | /         |                                                                              |          | + 重 C (                          |
| Control beneficies     Assets     2023-12-28 00:51:50     WEE 4000     Credentials     Vertices     Device Credentials     Credentials type     Access token     X.509     MQTT Basic     Access token*     Data     Access token*     Data     Access token*     Data     Access token*     Access token     Save                                                                                                    | 🔒 Entities 🔥 🔨     | Created time J      | Name      | Device profile                                                               | Label    |                                  |
| Aaeta<br>E Exity views<br>Profiles<br>Z Customers<br>Device Credentials<br>(Credentials type<br>Access token*<br>DDx<br>P2Hb<br>(Cancel Save                                                                                                    | 😡 Devices          |                     |           | Device prome                                                                 | Laber    | Manage credentia                 |
| Exitivy views                                                                                                    | Assets             | 2023-12-28 09:51:50 | WISE-4050 | default                                                                      |          | 2                                |
| Podles Z Customers          Device Credentials       ×         Credentials type       Access token       X.509       MQTT Basic         Access token*       ODx       P2Hb       Image: Control of the second second se                                                                                                    | Entity views       |                     |           |                                                                              |          | 2                                |
| Z Customers          Device Credentials       ×         Credentials type       Access token       X.509       MQTT Basic         Access token*       ODx       P2Hb       3       □         Image: Carcel       Save       Save       Save                                                                                                    | 🗈 Profiles 🗸 🗸     |                     |           |                                                                              |          |                                  |
| Device Credentials     Credentials type     Access token*     ODx     P2Hb     ①     ①     ②     ②     ③     ③     ③     ③     ③     ③     ③     ③     ③     ③     ③     ③     ③     ③     ③     ③     ③     ③     ③     ③     ③     ③     ③     ③     ③     ③     ③     ③     ③     ●     ●     ●     ●     ●     ●     ●     ●     ●     ●     ●     ●     ●     ●     ●     ●     ●     ●     ●     ●     ●     ●     ●                                                                                                    | Customers          |                     |           |                                                                              |          |                                  |
| Device Credentials     Credentials type     Access token     Access token*     Obx     P2Hb     Access     Tancel     Save                                                                                                    |                    |                     |           |                                                                              |          |                                  |
| Device Credentials     Credentials type     Access token     Access token*     ODx     P2Hb     3     Cancel     Save                                                                                                    |                    |                     |           |                                                                              |          |                                  |
| Device Credentials     Credentials type     Access token*   Dx     P2Hb     ①     ①     ②     Cancel     Save                                                                                                    |                    |                     |           |                                                                              |          |                                  |
| Device Credentials X<br>Credentials type<br>Access token X.509 MQTT Basic<br>Access token*<br>0Dx P2Hb 3<br>Cancel Save                                                                                                    |                    |                     |           |                                                                              |          |                                  |
| Credentials type<br>Access token*<br>Dx<br>P2Hb<br>3<br>Cancel<br>Save                                                                                                    |                    | Device Cree         | dentials  |                                                                              | $\times$ |                                  |
| Credentials type<br>Access token X.509 MQTT Basic<br>Access token*<br>0Dx P2Hb 3<br>Cancel Save                                                                                                    |                    |                     |           |                                                                              |          |                                  |
| Credentials type<br>Access token *<br>Dx P2Hb 3<br>( Cancel Save                                                                                                    |                    |                     |           |                                                                              |          |                                  |
| Credentials type Access token X.509 MQTT Basic Access token* ODx P2Hb Cancel Save                                                                                                    |                    |                     |           |                                                                              |          |                                  |
| Access token X.509 MQTT Basic<br>Access token*<br>ODx' P2Hb 3<br>4 Cancel Save                                                                                                    |                    | Credentials type    |           |                                                                              |          |                                  |
| Access token X.509 MQTT Basic<br>Access token*<br>ODx P2Hb 3 C<br>4 Cancel Save                                                                                                    |                    | 11                  |           |                                                                              |          |                                  |
| Access token*<br>ODx P2Hb 3 C<br>4 Cancel Save                                                                                                    |                    | Access tok          | en X.50   | 9 MQTT Basic                                                                 |          |                                  |
| Access token*<br>ODx P2Hb 3 C<br>(a Cancel Save                                                                                                    |                    |                     |           |                                                                              |          |                                  |
| Access token*<br>ODx P2Hb 3<br>4 Cancel Save                                                                                                    |                    |                     |           | _                                                                            |          |                                  |
| ODx P2Hb 3 L<br>4 Cancel Save                                                                                                    |                    | Access token        | *         |                                                                              | <b>_</b> |                                  |
| 4 Cancel Save                                                                                                    |                    | 0Dx <sup>°</sup>    | P2H       | ե 🚺 կ                                                                        |          |                                  |
| 4 Cancel Save                                                                                                    |                    | •••                 |           |                                                                              |          |                                  |
| 4 Cancel Save                                                                                                    |                    |                     |           |                                                                              |          |                                  |
| 4 Cancel Save                                                                                                    |                    |                     |           |                                                                              |          |                                  |
| Cancel Save                                                                                                    |                    |                     |           |                                                                              |          |                                  |
|                                                                                                    |                    |                     |           | 4 Cancel S                                                                   | save     |                                  |
|                                                                                                    |                    |                     |           |                                                                              |          |                                  |
|                                                                                                    |                    |                     |           |                                                                              |          |                                  |
|                                                                                                    |                    |                     |           |                                                                              |          |                                  |
|                                                                                                    |                    |                     |           |                                                                              |          |                                  |
|                                                                                                    |                    |                     |           |                                                                              |          |                                  |
|                                                                                                    |                    |                     |           |                                                                              |          |                                  |
|                                                                                                    |                    |                     |           |                                                                              |          |                                  |
|                                                                                                    |                    |                     |           |                                                                              |          |                                  |
|                                                                                                    |                    |                     |           |                                                                              |          |                                  |
|                                                                                                    | Y Y                |                     |           |                                                                              |          |                                  |

AD\ANTECH Enabling an Intelligent Planet

| Step 6. | Setup c | connection | between | WISE- | -4050 | and | ThingsE | 3oard. |
|---------|---------|------------|---------|-------|-------|-----|---------|--------|
|         |         |            |         |       |       |     |         |        |

| WISE-4050                    | 🛔 Root 👻                                                                                                    |  |
|------------------------------|----------------------------------------------------------------------------------------------------|--|
| Information                  |                                                                                                    |  |
| & Configuration              | 🖋 Configuration                                                                                                    |  |
| ևով I/O Status               | Information Wireless Network App Time & Date Time Sync Modbus Control General Cloud Firmware Account                      |  |
| 😂 Advanced 👻                 | Cloud Configuration                                                                                                    |  |
|                              | Select Service Sensing MQTT V                                                                                             |  |
|                              | Current Status                                                                                                    |  |
|                              | Connection Status Involvid as Idla                                                                                        |  |
|                              | Error Code None                                                                                                    |  |
|                              |                                                                                                    |  |
| WISE-4050                    | Le Root                                                                                                    |  |
| Information                  | Connection Settions Advanced Settions                                                                                     |  |
| 🖋 Configuration              | Connection dealings Advanced countys                                                                                      |  |
| <mark>⊾⊪</mark> I/O Status   | SEL seave                                                                                                    |  |
| 🕫 Advanced 👻                 | WebSocket Path mqtt                                                                                                    |  |
|                              | User Name 0DxVv0dizpVEIYQHP2Hb Password                                                                                   |  |
|                              | eartbeat 60                                                                                                    |  |
|                              | Frequency (sec) Publish QoS 1 Subscribe QoS 1                                                                             |  |
|                              | Publish Retain                                                                                                    |  |
|                              |                                                                                                    |  |
| ← → C ⋒ 🖙 https:             | st <mark>/thingsboard.cloud/</mark> entities/devices/groups/4a9792f0-                                                     |  |
| ThingsBoard                  | [편 Dev > [편 Gro > [ল AEt                                                                                                  |  |
| Alarms                       |                                                                                                    |  |
| Dashboards                   |                                                                                                    |  |
| Solution templates           | ✓ AEtest: Devices                                                                                                    |  |
|                              |                                                                                                    |  |
|                              | Leti Devices > Leti All Current subscription ThingsBoard Stoud Maker Constraints All Status Trial ends on Ty Jan 27, 2021 |  |
| ✿ Home                       | Ca All Ca Groups                                                                                                    |  |
| Plan and billing             | Devices Elter WISE-4050                                                                                                   |  |
| Alarms                       | Device details                                                                                                    |  |
| III Solution templates (NEW) | Created time ↓ Name Devic<br>< Details Attributes Lifest telemetry Alarms Events                                          |  |
| A Entities                   | 2023-12-28 09:51:50 defaul Open details page Manage creden als Manage owner and groups                                    |  |
| Loo Devices                  | Check connectivity Delete device                                                                                          |  |
| Entity views                 | Copy device Id Copy access token                                                                                          |  |
|                              |                                                                                                    |  |

Step 7. Enable "Advanced" setting on WISE-4050.

|                                    | Connection S   | ettings |         | 1 | Advanced Settings |  |
|------------------------------------|----------------|---------|---------|---|-------------------|--|
| Customized Topics<br>and JSON Keys | 2<br>O Disable | Enable  | 3 Apply |   |                   |  |

### ADVANTECH Enabling an Intelligent Planet

Step 8. Setup the publish topic of WISE-4050 according to the rule of ThingsBoard.

|         |                                | Publish                     |                                  | Subscribe                                                    |
|---------|--------------------------------|-----------------------------|----------------------------------|--------------------------------------------------------------|
|         | Will Topic <b>0</b>            | ⊖ Default                   | Definition                       | v1/devices/me/telemetry                                      |
|         | Connected<br>Message <b>()</b> | Default                     | <ul> <li>Definition</li> </ul>   | 1                                                            |
|         | Will Message 🚯                 | Default                     | <ul> <li>○ Definition</li> </ul> |                                                              |
|         | Торіс                          |                             |                                  |                                                              |
|         | Topic of<br>Published Data     | <ul> <li>Default</li> </ul> | Definition                       | v1/devices/me/telemetry                                      |
| Thing   | Board MQTT                     | Device                      | API                              |                                                              |
| https:  | //thingsboard.                 | io/docs/                    | reference                        | mqtt-api/?connectdevice=mqtt-windows                         |
| Tele    | emetry upl                     | oad A                       | PI                               |                                                              |
| In orde | er to publish telem            | netry data                  | to ThingsBoar                    | rd server node, send PUBLISH message to the following topic: |
| v1/c    | levices/me/teleme              | try                         |                                  |                                                              |

Step 9. The "Key Name of Published" takes the default value. (Both DI/DO)

|                           | Pub                                        | lish                                           |                        | Subscribe |
|---------------------------|--------------------------------------------|------------------------------------------------|------------------------|-----------|
| Will Topic O              | <ul> <li>Default</li> </ul>                | Definition                                     | v1/devices/me/telemetr | ny .      |
| Connected Message         | Default                                    | <ul> <li>Definition</li> </ul>                 |                        |           |
| Will Message O            | Default                                    | <ul> <li>Definition</li> </ul>                 |                        |           |
| Торіс                     |                                            |                                                |                        |           |
| Topic of Published Data 🤀 | <ul> <li>Default</li> </ul>                | Definition                                     | v1/devices/me/telemetr | ry .      |
| JSON Key                  |                                            |                                                |                        |           |
|                           |                                            |                                                |                        |           |
|                           |                                            | DI                                             |                        | DO        |
| Channel                   | Key Name of Publis                         | Di<br>shed Di Value<br>O Defini                | tion                   | 00        |
| Channel<br>0              | Key Name of Publis     Default     Default | DI shed Di Value O Defini                      | tion                   | 00        |
| Channel<br>0<br>1         | Default     Default                        | DI  bited Di Value  Defin  Defin  Defin  Defin | tion<br>tion           | D0        |
| Channel<br>0<br>1         | Key Name of Public                         | DI Libred DI Value O Defin                     | tion<br>tion<br>tion   |           |

Step 10. Disable subscribed topics. (Both DI/DO)

| WISE-4050<br>Information<br>Configuration<br>Let I/O Status | Customized Topics and J | SON Keys 🔿 Disable                       | <ul> <li>Enable</li> </ul>  | Apply                          |          |
|-------------------------------------------------------------|-------------------------|------------------------------------------|-----------------------------|--------------------------------|----------|
| ©© Advanced →                                               |                         | Publish                                  |                             |                                | Subscibe |
|                                                             | Торіс                   |                                          |                             |                                |          |
|                                                             |                         | DI                                       |                             |                                | DO       |
|                                                             | Channel                 | Topic of Subscribed DO Contro<br>Default | <ul> <li>Disable</li> </ul> | <ul> <li>Definition</li> </ul> |          |
|                                                             | 0                       | O Default                                | Disable                     | O Definition                   |          |
|                                                             | 1                       | O Defauit                                | Disable                     | <ul> <li>Definition</li> </ul> |          |
|                                                             | 2                       | <ul> <li>Default</li> </ul>              | Disable                     | <ul> <li>Definition</li> </ul> |          |
|                                                             | 3                       | <ul> <li>Default</li> </ul>              | Disable                     | <ul> <li>Definition</li> </ul> |          |
|                                                             | JSON Key                |                                          |                             |                                |          |

## ADVANTECH Enabling an Intelligent Planet

Step 11. Click on "submit" after setting.

| 2 | Default | O Definition |                                                                                  |
|---|---------|--------------|----------------------------------------------------------------------------------|
| 3 | Default | O Definition |                                                                                  |
|   |         |              |                                                                                  |
|   |         |              | <ul> <li>Preview device information substitute for<br/>reserved words</li> </ul> |
|   |         |              | ✓ Submit                                                                         |
|   |         |              |                                                                                  |

Step 12. Choose what and when to push data to the cloud and click on "Submit".

| WISE-4050    |                   |                                      |                          | <b>≜</b> F           |
|--------------|-------------------|--------------------------------------|--------------------------|----------------------|
| Information  |                   |                                      |                          |                      |
|              | n                 | 🖺 Data Logger                        |                          |                      |
|              |                   | Data Configuration Logger Configurat | ion Local Data Query     |                      |
| 🛱 Advanced   | - 1               | I/O Configura                        | ition                    | System Configuration |
| Access Con   | trol              |                                      |                          |                      |
| Data Logger  | r 2               | Log Conditions                       |                          |                      |
| Diagnosticia | in                | 4                                    | By Period 50             | 0.1 sec              |
| Peer to Peer | r                 | Z                                    | By Communication WDT Log |                      |
|              |                   | IO Trigger Log Conditions            |                          |                      |
|              |                   |                                      |                          |                      |
|              |                   |                                      |                          |                      |
|              | IO Trigger Log    | J Conditions                         |                          |                      |
|              | General           |                                      |                          |                      |
|              | General           |                                      |                          |                      |
|              |                   | 5 Clear Log w                        | hen Power Up             |                      |
|              |                   | Circular Log                         | when Memory Full         |                      |
| Г            | Log Data          |                                      |                          |                      |
|              |                   | ·                                    |                          |                      |
|              |                   | Channel Fields                       |                          | IO Fields            |
|              |                   | DI                                   |                          | DO/Relay             |
|              |                   | DI                                   |                          |                      |
|              | Channel           | Log Enabled                          | Change of State          | Reset Counter        |
|              | Channel<br>0      | Log Enabled 🗆                        | Change of State          | Reset Counter        |
|              | Channel<br>0<br>1 | Log Enabled  C                       | Change of State          | Reset Counter        |

# AD\ANTECH Enabling an Intelligent Planet

### Step 13. Enable "Push" function and click on "Submit".

| WISE-4050                       |                                                                          |                              |   |  |
|---------------------------------|--------------------------------------------------------------------------|------------------------------|---|--|
| <ol> <li>Information</li> </ol> |                                                                          |                              |   |  |
| 🖋 Configuration                 | 🖺 Data Logger                                                            |                              |   |  |
| <mark>.ull</mark> I/O Status    | 3<br>Data Configuration Logger Con                                       | nfiguration Local Data Query |   |  |
| 🌣 Advanced 🔻 1                  |                                                                          |                              |   |  |
| Access Control                  | Memory Storage                                                           |                              |   |  |
| Data Logger 2                   | I/O Log                                                                  |                              |   |  |
| Diagnostician                   | System Log                                                               |                              |   |  |
| Peer to Peer                    |                                                                          |                              | - |  |
| Push Notifica                   | ation (JSON format)                                                      |                              |   |  |
| ال<br>Syste                     | VO Log ON 5<br>Prim Log OFF<br>V Push MAC<br>Address<br>V Push Timestamp |                              |   |  |
|                                 | Timestamp Format Local Date and Time(GMT)                                |                              |   |  |
|                                 |                                                                          |                              |   |  |

#### **Result:**

1. Check cloud status.

| WISE-4050         |                                                                                              | å Root 🗸 |
|-------------------|----------------------------------------------------------------------------------------------|----------|
| Information       |                                                                                              |          |
| 🗲 Configuration 🚺 | Configuration                                                                                |          |
| 네 I/O Status      | Information Wireless Network App Time & Date Time Sync Modbus Control General Cloud Firmware | Account  |
| 📽 Advanced 👻      |                                                                                              |          |
| Access Control    | Sloud Solligeration                                                                          |          |
| Data Logger       | Select Service Sensing MQTT ~                                                                |          |
| Diagnostician     | Current Status                                                                               |          |
|                   | Connection Status Connected                                                                  |          |
|                   | Error Code None                                                                              |          |
|                   | 3 CRefresh                                                                                   |          |
|                   |                                                                                              |          |

2. Check "Latest Telemetry".

| vices > 🗔 All                         |                                                                                                    |                                                                                                    | ubscription ThingsBoard Cloud Maker<br>Status Trial ends on the Jan 27, 2024                                                                                                    | 1 🌲 😍 Will Yen<br>Tenant administrator                                                                                                    |
|---------------------------------------|----------------------------------------------------------------------------------------------------|----------------------------------------------------------------------------------------------------|----------------------------------------------------------------------------------------------------|----------------------------------------------------------------------------------------------------|
| all Groups                            |                                                                                                    |                                                                                                    |                                                                                                    |                                                                                                    |
|                                       | WISE-4050                                                                                                  |                                                                                                    |                                                                                                    |                                                                                                    |
| CCS = Device Filter                   | Device details                                                                                             |                                                                                                    |                                                                                                    | @_×                                                                                                    |
| Created time U Name Device profile    | Datalla Attributor                                                                                         | Laboratoria di successi                                                                                                    | Surety Deletions Auditions                                                                                                    |                                                                                                    |
| 2022 12 28 00-51-50 WISE 4050 default | Details Attributes                                                                                         | Latest telemetry Alarms                                                                                                    | Events Relations Audit logs                                                                                                    | version control                                                                                                    |
| 00221220 09:01:00 WI022000 09:800     | Telemetry                                                                                                  |                                                                                                    |                                                                                                    | + Q                                                                                                    |
|                                       | ,                                                                                                    |                                                                                                    |                                                                                                    |                                                                                                    |
|                                       | Last update time                                                                                           | Key 🛧                                                                                                    | Value                                                                                                    |                                                                                                    |
|                                       | 2023-12-28 13:19:22                                                                                        | c                                                                                                    | 0                                                                                                    | î                                                                                                    |
|                                       | 2023-12-28 13:19:22                                                                                        | di1                                                                                                    | 7                                                                                                    | 1                                                                                                    |
|                                       | 0000 10 00 10 00 00                                                                                        | Dil                                                                                                    |                                                                                                    |                                                                                                    |
|                                       | 2020/12/2012/2001                                                                                          | bit                                                                                                    | 4                                                                                                    | •                                                                                                    |
|                                       | 2023-12-28 13:19:22                                                                                        | di2                                                                                                    | false                                                                                                    | 1 P                                                                                                    |
|                                       | 2023-12-28 13:19:22                                                                                        | di3                                                                                                    | 1                                                                                                    | 1 I                                                                                                    |
|                                       | 2023-12-28 13:19:22                                                                                        | di4                                                                                                    | false                                                                                                    | i                                                                                                    |
|                                       | 000000000000000000000000000000000000000                                                                    | 4-1                                                                                                    | feler                                                                                                    | -                                                                                                    |
|                                       | 2023-12-20 13.19.22                                                                                        | 001                                                                                                    | Tellow                                                                                                    |                                                                                                    |
|                                       | 2023-12-28 13:19:22                                                                                        | do2                                                                                                    | false                                                                                                    | Î                                                                                                    |
|                                       | 2023-12-28 13:19:22                                                                                        | do3                                                                                                    | false                                                                                                    | i i                                                                                                    |
|                                       |                                                                                                    |                                                                                                    |                                                                                                    |                                                                                                    |
|                                       |                                                                                                    |                                                                                                    | Items per page: 20 👻 1                                                                                                    | I = 18 of 18  < < > >                                                                                                    |
|                                       | loca > CO All<br>All D Groups<br>ested time ↓ Name Device profile<br>223-12-28 09:51:50 WIGE 40550 default | cos ≥ Ca All         a Al       a cosps         es ⊂ Device Filter       etclude customer entities         ested time ↓ Name       Device profile         221/228 09.5150       WDSE-4050         Cosp 2 22/228 09.5150       WDSE-4050         default       Telemetry         a Last update time       2023-12.28 13.19.22         a 2023-12.28 13.19.22       2023-12.28 13.19.22         a 2023-12.28 13.19.22       2023-12.28 13.19.22         a 2023-12.28 13.19.22       2023-12.28 13.19.22         a 2023-12.28 13.19.22       2023-12.28 13.19.22         a 2023-12.28 13.19.22       2023-12.28 13.19.22         a 2023-12.28 13.19.22       2023-12.28 13.19.22         a 2023-12.28 13.19.22       2023-12.28 13.19.22         a 2023-12.28 13.19.22       2023-12.28 13.19.22         a 2023-12.28 13.19.22       2023-12.28 13.19.22         a 2023-12.28 13.19.22       2023-12.28 13.19.22         a 2023-12.28 13.19.22       2023-12.28 13.19.22         a 2023-12.28 13.19.22       2023-12.28 13.19.22         a 2023-12.28 13.19.22       2023-12.28 13.19.22         a 2023-12.28 13.19.22       2023-12.28 13.19.22 | cos       ≥ Co All       Cutors         a Al       Co Dorups       WISE-4050         cstod time ↓ Name       Device politie       Device details         221-228 09:51:30       WISE-4050       default         Telemetry         Latest telemetry       Alarns         221-228 09:51:30       WISE-4050       default         Telemetry         Latest telemetry       Alarns         0:2025/12:28 13:19:22       01         0:2025/12:28 13:19:22       01         0:2025/12:28 13:19:22       01         0:2025/12:28 13:19:22       02         0:2025/12:28 13:19:22       04         0:2025/12:28 13:19:22       04         0:2025/12:28 13:19:22       04         0:2025/12:28 13:19:22       04         0:2025/12:28 13:19:22       04         0:2025/12:28 13:19:22       04         0:2025/12:28 13:19:22       04         0:2025/12:28 13:19:22       04         0:2025/12:28 13:19:22       04         0:2025/12:28 13:19:22       04         0:2025/12:28 13:19:22       04         0:2025/12:28 13:19:22       04         0:2025/12:28 13:19:22       04         0:2025/12:28 13 | cdi       All       © Groups         stal       © Groups         ested time ↓ Name       Device prefile         © bruice filter       @ Include customer entities         Device groups       Original         223/228 095130       WBE-4050         Device groups       Device details         Device details       Latest telemetry         Latest tubenter       Kay +         Value       0         0 2023-128 131922       01         0 2023-128 131922       01         0 2023-128 131922       01         0 2023-128 131922       01         0 2023-128 131922       01         0 2023-128 131922       01         0 2023-128 131922       01         0 2023-128 131922       01         0 2023-128 131922       01         0 2023-128 131922       01         0 2023-128 131922       01         0 2023-128 131922       01         0 2023-128 131922       01         0 2023-128 131922       01         0 2023-128 131922       04         0 2023-128 131922       04         0 2023-128 131922       04         0 2023-128 131922       04         0 20 |